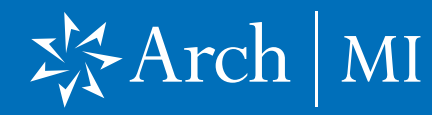

#### Encompass Administrators can set up MI Services in Encompass Partner Connect® (EPC) in one of two ways:

 Through the desktop version of Encompass<sup>®</sup> from Encompass Settings and Web Version Settings.

#### OR

2. By logging in directly into EPC.

Encompass View Pipeline Home Dineline Los Encompass Settings Pipel Encompass Settings Go to Recent Import Help Settings Overview Loan Settings Overview Company/User Setup Filter: Company Information The features and tools on the Company Settings and Personal Settings are used to define, configure, and manage Encompass - ICE Mortgage Technology Network 14 4 Encompass - Web Version Settings Services Password Management Alerts Personas Web Version Settings -... Organization/Users Version Settings 6 4 5 Roles Milestones Configuration Maintenance ... User Groups Improve Productivity & Enhance Control Build Environment 3 External Company Setup 4 Investor Connect Setup 3 Loan Setun Company/User Setup Loan Templates **Business Rules** System Administratio 3 eFolder Setup Company Information Loan Programs Loan Folder Business Rule Analysis Tools Current Logins ICE Mortgage Technology Network Com Closing Costs Milestone Completion 3 Docs Setup Services Password Management Input Form Sets Field Data Entry All User Information - Secondary Setup 4 Personas Settlement Service Providers Field Triggers Settings Reports - Contact Setup

|    | Encompass           | ADMIN |
|----|---------------------|-------|
| ð  | COMPANY/USER SETUP  | >     |
| ۵  | SERVICES            | >     |
| \$ | OPPORTUNITIES SETUP | >     |
| Î  | WORKFLOW MANAGEMEN  | AL Y  |
|    | ASSET MANAGEMENT    | >     |
|    | CUSTOMIZATION       | >     |
|    |                     |       |
|    |                     |       |

## 3. From the Admin screen, click the SERVICES menu.

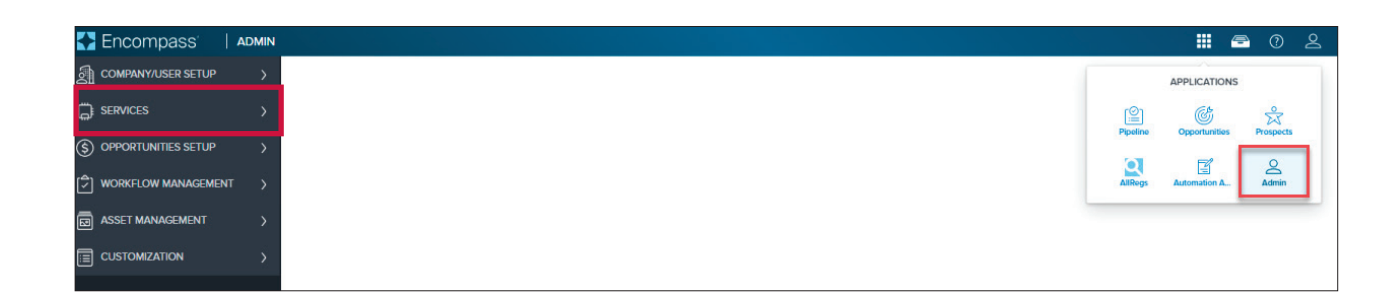

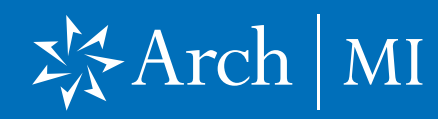

4. Select Services Management from the drop-down list.

| Encompass             | ADMIN |
|-----------------------|-------|
| COMPANY/USER SETUP    |       |
| <                     |       |
| Services Management   |       |
| Vendor Allocation     |       |
| Data Permissions      |       |
| S OPPORTUNITIES SETUP |       |
|                       | NT    |
| ASSET MANAGEMENT      |       |
|                       |       |

5. Click the Add Service button (on the top right corner of the screen).

| Services Management   8 Servic   | es Configured                                       | Automation Rules                              | Add Service Search         |
|----------------------------------|-----------------------------------------------------|-----------------------------------------------|----------------------------|
| Advantage Credit, Inc.<br>Credit | ARCH MI Rate Quote Comparison<br>Mortgage Insurance | Arch Mortgage Insurance<br>Mortgage Insurance | Corelogic Credco<br>Credit |
| Service Setup :                  | Service Setup                                       | Service Setup :                               |                            |
|                                  |                                                     |                                               |                            |

| Encompass   Admin     | N                     |
|-----------------------|-----------------------|
| COMPANY/USER SETUP    | Services Management / |
| <                     | Add Service           |
| Services Management   |                       |
| Vendor Allocation     |                       |
| Data Permissions      |                       |
| S OPPORTUNITIES SETUP | Category              |
|                       | Mortgage Insurance    |
|                       | Retrieve Products     |
|                       |                       |

- 6. In the Category section, choose Mortgage Insurance and Retrieve Products.
- **7.** All available services will appear.

## X Arch | MI

### **Admin Guide for Arch MI EPC Integration**

8. Click the Manual link in the Arch MI service card for (Arch MI Rate Quote Comparison or Arch Mortgage Insurance).

**Note:** The **R2T** services are for testing purposes only and not required to be set up.

- 9. Click the Active button to enable Arch MI.
- **10.** Enter **Service Setup Name** as "Arch MI Mortgage Insurance" or "Arch MI Rate Quote Comparison," depending on which service is being set up.
- **11.** Click the **Add** button to add Organizations, Users, Personas.
- 12. Click the Save button.

| Services Management /<br>Add Service   24 Available Services | ;                                                   |                                                           | Search all Q (Sort v A-Z) Category v Mortgage Insurance |
|--------------------------------------------------------------|-----------------------------------------------------|-----------------------------------------------------------|---------------------------------------------------------|
| ARCH MI - R2T<br>Mortgage Insurance                          | ARCH MI Rate Quote Comparison<br>Mortgage Insurance | ARCH MI Rate Quote Comparison - R2T<br>Mortgage Insurance | Arch Mortgage Insurance<br>Mortgage Insurance           |
| Manual Easy Order Automated                                  | Manual Easy Order Automated                         | Manual Easy Order Automated                               | Manual Easy Order Automated                             |

| Services Management / Add Service / |                                |              |                          |                                     |        |     |        |      |
|-------------------------------------|--------------------------------|--------------|--------------------------|-------------------------------------|--------|-----|--------|------|
| Add Manual Setup                    |                                |              |                          |                                     |        |     | Active | OFF  |
| Service Type<br>Mortgage Insurance  | Evaluation Level<br>Loan Level |              |                          | Provider<br>Arch Mortgage Insurance |        |     |        |      |
| Service Setup Name                  |                                | Se           | ervice Setup Description |                                     |        |     |        |      |
| L                                   |                                |              |                          |                                     |        |     |        |      |
| Readiness Conditions ©              |                                |              |                          |                                     |        |     | Valio  | late |
| Condition Editor     Query Builder  |                                |              |                          |                                     |        |     |        |      |
|                                     |                                |              |                          |                                     |        |     |        |      |
|                                     |                                |              |                          |                                     |        |     |        |      |
| Authorized Users <sup>®</sup>       |                                |              |                          |                                     |        | Add | Delete | Ţ,   |
| D                                   | NAME                           |              | ТҮРЕ                     |                                     | ACTION |     |        |      |
|                                     |                                | No Results F | -ound.                   |                                     |        |     |        |      |
| Total items: 0                      |                                |              |                          |                                     |        |     |        |      |
|                                     |                                |              |                          |                                     |        | Can | cel    | Save |

## X Arch | MI

### **Admin Guide for Arch MI EPC Integration**

13. From the Services

Management page, click the three dots next to the Service Setup option and choose **Credentials** from the drop-down menu.

#### 14. Type in the Name, Description, Master Policy Number and Master Policy Number Description, then

click Save.

Automation Rules Add Service Services Management 8 Services Configured Sort V A-Z Category V All Advantage Credit, Inc. **ARCH MI Rate Quote Comparison** Arch Mortgage Insurance Corelogic Credco Credit Mortgage Insurance Mortgage Insurance Credit Note: Access settings added to this product apply only to manual orders placed using Encompass Web. Service Setup Service Setup Service Setup Service Setup - 1 Condition Mapping Credentials Document Mapping

| Encompass   Admin   |                                                                  |          | 0   | 2    |
|---------------------|------------------------------------------------------------------|----------|-----|------|
| COMPANY/USER SETUP  | Services Management / Crodentials /                              |          |     |      |
| <                   | Add Company Override Credentials                                 |          |     |      |
| Services Management | None Decelation                                                  |          |     |      |
| Vendor Allocation   | Company Name Description Default                                 |          |     |      |
|                     | Credentials Company Credentials Master Policy Number Description |          |     |      |
| ASSET MANAGEMENT    | 12345-1-0 Demo Lender                                            |          |     |      |
|                     |                                                                  |          |     |      |
|                     | Users                                                            | Add Dele | e : | 1    |
|                     | D ID NAME TYPE ACTION                                            |          |     |      |
|                     | No Results Found.                                                |          |     |      |
|                     |                                                                  |          |     |      |
|                     |                                                                  |          |     |      |
| <br>                |                                                                  | Canc     | el  | Save |

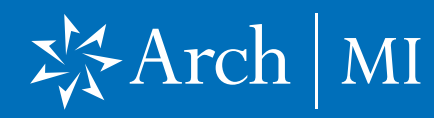

- **15.** EPC supports the ability to configure and label multiple Master Policy Numbers (MPNs).
- **16.** For lenders processing loans for multiple legal entities or purposely ordering with more than one MPN:
  - **a.** Enter Company Name and Description.
  - b. Enter each MPN followed by a comma and a space to separate the list, e.g., "12345-1-0, 12345-13-0."
  - c. In the Master Policy Number description field, enter a descriptive name of each MP, followed by a comma and space.
  - **d.** The position of the name should match the accompanying Master Policy number.

| Services Management / Credentials /<br>Add Company Override Cred                              | entials |                                                            |   |            |      |
|-----------------------------------------------------------------------------------------------|---------|------------------------------------------------------------|---|------------|------|
| Name •<br>Company Name<br>Credentials                                                         | Desc    | ription                                                    |   |            |      |
| Company Credentials<br>Master Policy Number •<br>12345-1-0, 12345-13-0, 12345-8-0, 12345-10-0 | ArchM   | Policy Number Description<br>11, ArchMI2, ArchMI3, ArchMI4 |   |            |      |
| Users <sup>®</sup>                                                                            | NAME    | Түре                                                       | ٨ | Add Delete |      |
|                                                                                               |         | No Results Found.                                          |   |            |      |
| Total items: O                                                                                |         |                                                            |   |            |      |
|                                                                                               |         |                                                            |   |            |      |
|                                                                                               |         |                                                            |   | Cancel     | Save |

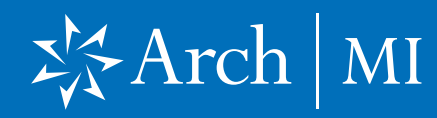

**IMPORTANT**: Multiple Master Policy Numbers cannot be configured for the Rate Quote Comparison service.

**17.** Master Policy Numbers that are configured will appear in a drop-down list in the New Order screen for the users to select.

| Services Management / Credentials /                                 |                                  |               |        |            |
|---------------------------------------------------------------------|----------------------------------|---------------|--------|------------|
| Add Company Override Credentials                                    |                                  |               |        |            |
| Name •<br>Company Name<br>Credentials                               | Description<br>Default           |               |        |            |
| Company Credentials                                                 |                                  |               |        |            |
| Master Policy Number * 12345-1-0, 12345-13-0, 12345-8-0, 12345-10-0 | Master Policy Number Description | n<br>hMI4     |        |            |
|                                                                     |                                  |               |        |            |
| Users <sup>®</sup>                                                  |                                  |               |        | Add Delete |
| D ID N                                                              | AME                              | ТҮРЕ          | ACTION |            |
|                                                                     | No Re                            | esults Found. |        |            |
| Total items: 0                                                      |                                  |               |        |            |
|                                                                     |                                  |               |        |            |
|                                                                     |                                  |               |        |            |
|                                                                     |                                  |               |        | Cancel     |
|                                                                     |                                  |               |        |            |

## XArch | MI

### **Admin Guide for Arch MI EPC Integration**

#### **Admin Settings**

Encompass Administrators can add/edit/remove settings options from the Arch MI: New Order screen.

- **1.** Select a loan from the pipeline.
- 2. Go to MI Center.
- 3. Click on New Order and select ARCH.

Encompass' | PIPELINE > LOAN === -TEST241100134 DAVE TESTQUOTE ~ ÷ 🔓 230 N Elm Greensboro NC, 27401 \$0.00 \$333,333.00 \$300,000.00 MM/DD/YYYY < --- 1 Mid-FICO 7.000% 🔒 Not Locked Conventional Fixed 19.959 / 19.959 90.000 / 90.000 / 90.000 Purchase Detached | Primary Estimated Value Note Rate Lock Status Fixed Rate Total Loan Amount DTI LTV/CLTV/HCLTV Est Closing Date Notifications **Application View** Forms **Borrower Information** Credit Information & Ordering Property, Title & Trust Documents Services i Loan Information **Rate & Registration Information Employment & Income** 8 All Services MI Center Assets, Gifts & Grants Liabilities Financial Information - Real Estate Underwriting Cente 📥 Tools Qualifying the Borrower Declarations Demographic Information

|     | Encompa    | SS PIPELINE > LOAN                                      |                                         |                                                                                                    |                                  |                                |                                   |                        |                         | ۹ 🏭                 | 🖻 🕐 🖴                          |
|-----|------------|---------------------------------------------------------|-----------------------------------------|----------------------------------------------------------------------------------------------------|----------------------------------|--------------------------------|-----------------------------------|------------------------|-------------------------|---------------------|--------------------------------|
| TES | T241100130 | DAVE TCTWO 🧹 🔺                                          |                                         |                                                                                                    |                                  |                                |                                   |                        | e .                     | • •                 | Save X                         |
| <   | Mid-FICO   | 230 N ELM ST Greensboro NC, 27401<br>Detached I Primary | \$333,333.00 7.0<br>Appraised Value Not | 00% Content of the second second seco | Conventional Fixed<br>Fixed Rate | \$333,333.00<br>Purchase Price | \$300,000.00<br>Total Loan Amount | 25.511 / 25.511<br>DTI | 90.000 / 90.000 / 90.00 | D Purchase<br>First | MM/DD/YYYY<br>Est Closing Date |
| 9   | Mortga     | ge Insurance Center: Or                                 | der History 🗸                           |                                                                                                    |                                  |                                |                                   |                        | ARCH                    |                     | New Order ~                    |
|     | MI Orders  |                                                         |                                         |                                                                                                    |                                  |                                |                                   |                        | _                       | _                   |                                |
| G   | Group By   | None Order Order D                                      | ate Order Type                          |                                                                                                    |                                  |                                |                                   |                        |                         |                     |                                |
| -   | •          | ORDER DATE OR                                           | DER NUMBER                              | PROVIDER NAME                                                                                                    | ORDER TYPE                       |                                | ORDER REQUEST MET                 | THOD EXPIRA            | ATION DATE S            | TATUS               |                                |
|     | . 0        | 11/22/2024 11:39 AM 231                                 | 22962                                   | Arch                                                                                                    | Delegated                        |                                | Manual                            | 03/22/                 | 2025 A                  | pproved             | 1                              |

4. In the Arch MI: New Order Screen, click on the **Settings** option.

| Mi Center /                                                                                          |          |
|----------------------------------------------------------------------------------------------------|----------|
| Arch MI: New Order (9)                                                                               | SETTINGS |
| MASTER POLICY INFORMATION                                                                            |          |
| Master Policy Number •                                                                               |          |
| ORDER TYPE                                                                                           |          |
| Request Type<br>Rate Quote v                                                                         |          |
| Premium Payment Plan     Premium Paid By     Refund Option       Deferred Monthly      Borrower Paid |          |

# X Arch MI

### **Admin Guide for Arch MI EPC Integration**

- **5.** Update any of the options that are applicable under the following categories:
  - Premium, Refund and Renewal Options.
  - Persona Ordering Permissions.
  - Coverage Percentage.

| inin Settings                                                                                                    |                          |                                                                        |                                                                                              |                                                                                             |                              |            |
|----------------------------------------------------------------------------------------------------|--------------------------|------------------------------------------------------------------------|----------------------------------------------------------------------------------------------|---------------------------------------------------------------------------------------------|------------------------------|------------|
| emium, Refund and Renewal Options                                                                                 |                          |                                                                        |                                                                                              |                                                                                             |                              |            |
| Premium Payment Plan                                                                                              |                          |                                                                        | Split Premium                                                                                |                                                                                             |                              |            |
| elect the Items to appear In the list<br>Deferred Monthly<br>Single<br>Upfront Monthly<br>Split Premium<br>Annual | Selected Def<br>Deferred | aut<br>Monthly V                                                       | Select the Items to appear in the list<br>0.75%<br>2.10%<br>1.25%<br>1.50%<br>1.75%<br>2.00% |                                                                                             | Selected Default 1.00%       | <b>~</b> ] |
| Premium Paid By                                                                                                   |                          | Refund Option                                                          |                                                                                              | Renewal Option                                                                              |                              |            |
| elect the items to appear in the list Selected Der                                                                | fault<br>Paid / ~        | Select the Items to appear in the list<br>Refundable<br>Not Refundable | Selected Default Not Refundable                                                              | Select the items to appear in the list<br>Constant<br>Declining / Amortizing<br>No Renewals | Selected Default<br>Constant | ~          |
| Special Loan Program                                                                                              |                          | Premium Financed                                                       |                                                                                              |                                                                                             |                              |            |
| elect the Items to appear In the list                                                                             |                          | Premium Financed                                                       |                                                                                              |                                                                                             |                              |            |

#### 6. Click Save.

These options will be saved as global settings for all orders.

#### ARCH MORTGAGE INSURANCE COMPANY® | 230 NORTH ELM STREET GREENSBORO NC 27401 | ARCHMI.COM

© 2025 Arch Mortgage Insurance Company. All Rights Reserved. Arch MI is a marketing term for Arch Mortgage Insurance Company and United Guaranty Residential Insurance Company. Arch Mortgage Insurance Company is a registered mark of Arch Capital Group (U.S.) Inc. or its affiliates. Encompass and Encompass Partner Connect are registered marks of ICE Technology, Inc. and its affiliates.